## การค้นหาและแนบไฟล์ Full Text ในโปรแกรม EndNote 21

การนำเข้ารายการบรรณานุกรมจากฐานข้อมูลเข้าสู่โปรแกรม EndNote 21 หากต้องการแนบไฟล์ Full Text ในภายหลังสามารถทำได้หลายวิธี ในที่นี้ขอแนะนำการการค้นหาและแนบไฟล์ Full Text จากโปรแกรม EndNote 21 (แบบออนไลน์) ซึ่งระบบจะทำการค้นหา หากรายการใดเป็น Open Acess จะแนบไฟล์ Full Text ให้ โดยมีขั้นตอน ดังนี้

1. เปิด Library ที่ต้องการ

| EndNote 21 - fby.enl                                       |                                                                                                    |                              |      |                                                 |                                                    |               | - o ×                                                                                                    |  |  |  |  |  |
|------------------------------------------------------------|----------------------------------------------------------------------------------------------------|------------------------------|------|-------------------------------------------------|----------------------------------------------------|---------------|----------------------------------------------------------------------------------------------------|--|--|--|--|--|
| File Edit References Groups Tags Library Tools Window Help |                                                                                                    |                              |      |                                                 |                                                    |               |                                                                                                    |  |  |  |  |  |
| ${\mathcal G}$ Sync Configuration                          | All Reference                                                                                                    | es +                         |      |                                                 |                                                    |               |                                                                                                    |  |  |  |  |  |
| All References 10                                          |                                                                                                    |                              |      |                                                 |                                                    |               | Almeida 2024 #25 Summary Edit PDE                                                                             |  |  |  |  |  |
| A Recently Added 10                                        |                                                                                                    |                              |      |                                                 |                                                    | q             |                                                                                                    |  |  |  |  |  |
| Unfiled 10                                                 |                                                                                                    |                              |      |                                                 | Advand                                             | ced search    | + Attach file                                                                                                 |  |  |  |  |  |
| 🗑 Trash                                                    | All Poford                                                                                                    | 2200                         |      | -                                               | Startaging Fundamental During Biggermentikle Matel |               |                                                                                                    |  |  |  |  |  |
| ✓ MY GROUPS                                                | 10 Reference                                                                                                    | ences                        |      | <b>77</b> 🗄 2 <sup>+</sup> 🖓 🖻                  |                                                    |               | Nanoparticles for Medical Science and Biotechnology                                                           |  |  |  |  |  |
| V My Groups                                                | TOTALITIE                                                                                                    | ~~                           |      |                                                 |                                                    |               | Applications                                                                                                  |  |  |  |  |  |
|                                                            | • 0                                                                                                    | Author ~                     | Year | Title                                           | Rating                                             | Journal       | M. B. Almeida, C. M. R. Galdiano, F. S. R. D. Silva Bervenuto, E.                                             |  |  |  |  |  |
|                                                            | •                                                                                                    | Almeida, M. B.; Galdian      | 2024 | Strategies Employed to Design Biocompatib       |                                                    | ACS Applied   | Carrilho and L. C. Brazaca                                                                                    |  |  |  |  |  |
| V ONLINE SEARCH +                                          | •                                                                                                    | Aydemir, E.; Canatar, C.;    | 2024 | Adjuvant Potential of Lionfish Venom on LP      |                                                    | International | ACS Applied Materiale and Interfacer 2024 Vol. 16 Jerup 49                                                    |  |  |  |  |  |
| Iisc Library Hub Discover                                  | •                                                                                                    | Cerioli, N.; Bououdina,      | 2025 | Reprogramming the melanoma and immun            |                                                    | iScience      | Pages 67054-67072                                                                                             |  |  |  |  |  |
| Library of Congress                                        |                                                                                                    | Fayzullina, D.; Manukho      | 2024 | Assessment of a Structurally Modified Alter     |                                                    | Viruses       | APA 6th V Insert Copy V                                                                                       |  |  |  |  |  |
| PubMed (NLM)                                               |                                                                                                    | Han, Y.; Fan, L. L.; Xue, Y. | 2024 | A sustainable balance between innovation a      |                                                    | Computation   |                                                                                                    |  |  |  |  |  |
| Web of Science Core C                                      |                                                                                                    | Song C: Guo L: Wang          | 2024 | Electrochemical Glucore Sensor: Chreficati      |                                                    | Biotechnolog  | Almeida, M. B., Galdiano, C. M. R., Silva Bervenuto, F. S. R. D.,                                             |  |  |  |  |  |
|                                                            | , in the second second | Woldagarima E: Aamir         | 2024 | Corrigandum to "Saropositivity of toyoplar      |                                                    | Parasitology  | Carrilho, E., & Brazaca, L. C. (2024). Strategies Employed<br>to Design Biocompatible Metal Nanoparticles for |  |  |  |  |  |
|                                                            | •                                                                                                    | Xue W                        | 2024 | Guidelines for clinical application of tissue m |                                                    | National Mer  | Medical Science and Biotechnology Applications. ACS                                                           |  |  |  |  |  |
|                                                            |                                                                                                    | Zhang, Y.: Cong, Y.: Bail    | 2024 | Hamessing native-cryptic plasmids for stabl     |                                                    | Microbiologi  | Applied Materials and Interfaces, 16(49), 67054-67072.<br>doi:10.1021/accami.4c00838                          |  |  |  |  |  |
|                                                            | -                                                                                                    |                              |      | ······································          |                                                    |               | 00.10.1021/063010-000030                                                                                      |  |  |  |  |  |
|                                                            |                                                                                                    |                              |      |                                                 |                                                    |               |                                                                                                    |  |  |  |  |  |
|                                                            |                                                                                                    |                              |      |                                                 |                                                    |               |                                                                                                    |  |  |  |  |  |
|                                                            |                                                                                                    |                              |      |                                                 |                                                    |               |                                                                                                    |  |  |  |  |  |
|                                                            |                                                                                                    |                              |      |                                                 |                                                    |               |                                                                                                    |  |  |  |  |  |
|                                                            |                                                                                                    |                              |      |                                                 |                                                    |               |                                                                                                    |  |  |  |  |  |
|                                                            |                                                                                                    |                              |      |                                                 |                                                    |               |                                                                                                    |  |  |  |  |  |
|                                                            |                                                                                                    |                              |      |                                                 |                                                    |               |                                                                                                    |  |  |  |  |  |
| Search for group                                           |                                                                                                    |                              |      |                                                 |                                                    |               |                                                                                                    |  |  |  |  |  |

จากหน้าจอนี้ แบ่งหน้าจอเป็น 3 ส่วน ดังนี้ ส่วนที่ 1 Group Panel เป็นส่วนที่แสดงหัวข้อต่าง ๆ เช่น รายการอ้างอิงทั้งหมด เป็นต้น ส่วนที่ 2 Reference List panel หน้าแสดงผลรายละเอียดข้อมูลรายการอ้างอิง ส่วนที่ 3 Reference Panel เป็นส่วนที่แสดงรายละเอียดของแต่ละรายการ (Reference) แสดงตัวอย่างบรรณานุกรม PDF

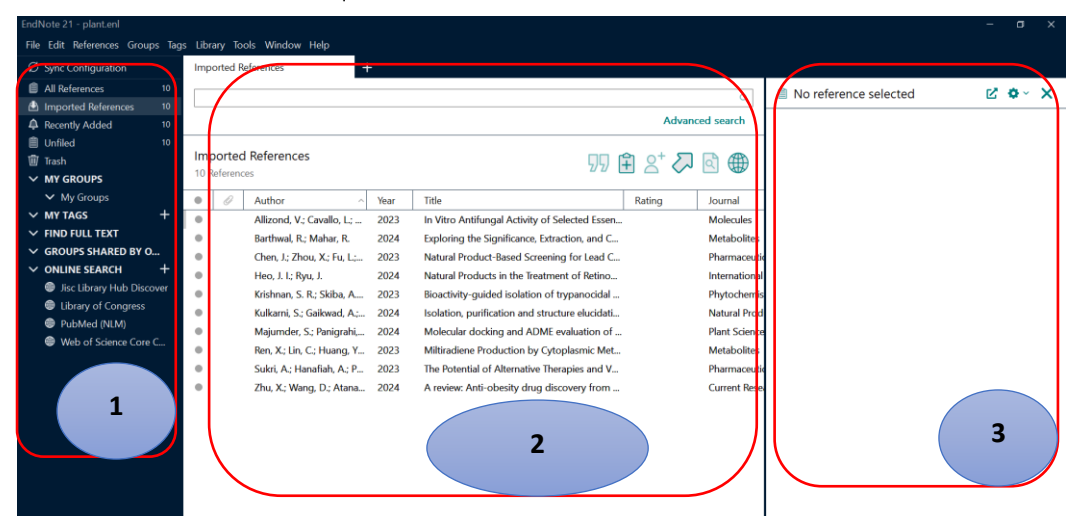

2. เลือกรายการบรรณานุกรมทั้งหมดโดยไปที่เมนู Edit เลือก Select All

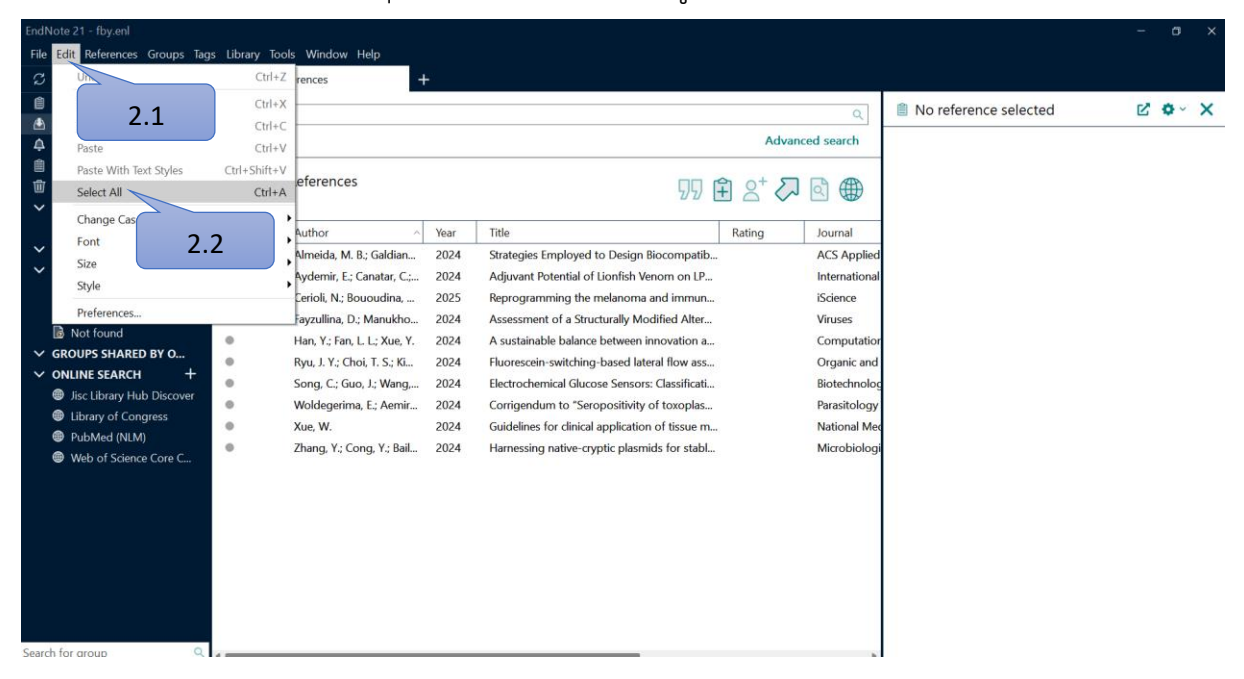

## จะเห็นได้ว่า รายการอ้างอิงจะมีพื้นหลังเป็นสีเขียวทั้งหมด

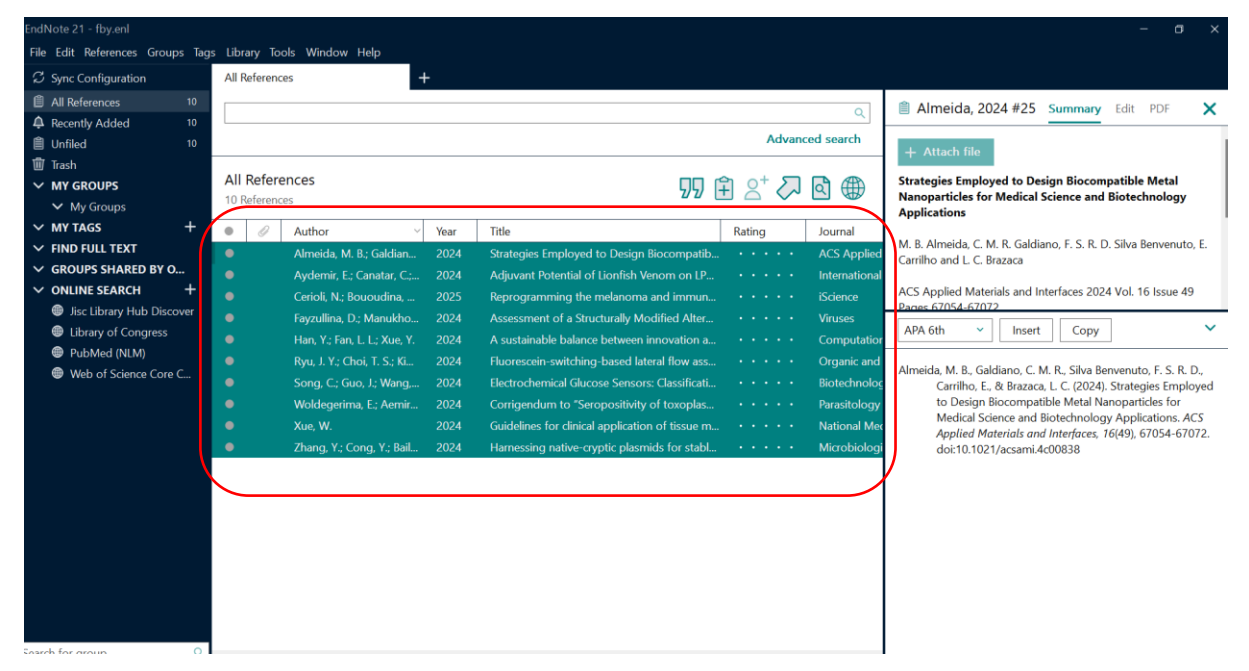

3. จากนั้นไปที่เมนู References เลือก Find Full Text และเลือก Find Full Text

| EndNote 21 | I - plant.enl         |              |                                 |                |                             |                      |        |               |                                   | - a x                                    |
|------------|-----------------------|--------------|---------------------------------|----------------|-----------------------------|----------------------|--------|---------------|-----------------------------------|------------------------------------------|
| File Edit  | References Groups Tag | ıs Library T | ools Window Help                |                |                             |                      |        |               |                                   |                                          |
| Sync (     | New Re                |              | Ctrl+N                          | +              |                             |                      |        |               |                                   |                                          |
| 🗎 All Re   | Edit 2 1              |              | Ctrl+E                          |                |                             |                      |        |               |                                   | Summany Edit PDE 📝 🙆 🗙 🗙                 |
| 📥 Impo     | Edit J.L              | . )          | Ctrl+Shift+E                    |                |                             |                      |        | Q             |                                   |                                          |
| A Recen    | Copy References To    |              | •                               |                |                             |                      | Advan  | ced search    | $\mathbf{B}  I  \sqcup  X^1  X_1$ | Q Save                                   |
| 📋 Unfile   | Copy Formatted Refe   | erence       | Ctrl+K                          |                | 2.2                         |                      |        |               |                                   |                                          |
| 🗊 Trash    | E-mail Reference      |              |                                 |                | 3.3                         | ) 59 (               | ¥ 2⁺ 🖓 | এ 🌐           | Tags                              | Manage tags                              |
| ∽ мүс      | Move References to T  | Trash        | Ctrl+D                          |                |                             | ·                    |        |               | Poforonco Turno                   | Journal Article                          |
| ~ м        | File Attachments      |              | •                               | Vear           |                             |                      | Rating | Journal       | Reference Type                    | Journal Article                          |
|            | Find Full Text        |              | · · C                           | Find Full Text | Titro Antifungal Activit    | y of Selected Essen  |        | Molecules     | Author                            | Allizond, V.                             |
|            | Find Ren              | tes          |                                 | Authenticate   | cploring the Significance   | e, Extraction, and C |        | Metabolites   |                                   | Cavallo, L.<br>Roana I                   |
|            | URL                   | _            | • X.; Fi                        | ı, L.; 2023    | Natural Product-Based Sc    | reening for Lead C   |        | Pharmaceutic  |                                   | Mandras, N.                              |
| 🛞 Jis      | Figur 3.2             | 2            | • I.                            | 2024           | Natural Products in the In  | eatment of Retino    |        | International |                                   | Cuffini, A. M.                           |
| 🗐 Lii      | Web of Science        |              | ► Skib                          | a, A 2023      | Bioactivity-guided isolatio | on of trypanocidal   |        | Phytochemis   |                                   | Banche, G.                               |
| 🗐 Pu       | Reference Summary     |              | ikwao                           | I, A.; 2024    | Isolation, purification and | structure elucidati  |        | Natural Prod  |                                   |                                          |
| e w        | eb of Science Core C  |              | Panig<br>Rep. X : Lip. C : Huar | rani, 2024     | Molecular docking and A     | DME evaluation of    |        | Matabalitas   | Year                              | 2023                                     |
|            |                       |              | Sukri A Hanafiah                | 19, T 2023     | The Potential of Alternativ | vo Thoranios and V   |        | Pharmaceutic  | Title                             | In Vitro Antifungal Activity of Selected |
|            |                       |              | Zhu X · Wang D · A              | tana 2024      | A review: Anti-obesity dra  | ia discovery from    |        | Current Rece  |                                   | Essential Oils against Drug-Resistant    |
|            |                       | · ·          | 210, A., Marig, D., A           | unu 2024       | A review. And obesity are   | ig discovery normal  |        | current hese  |                                   | Cinical Aspergillus spp. Strains         |
|            |                       |              |                                 |                |                             |                      |        |               | Journal                           | Molecules                                |
|            |                       |              |                                 |                |                             |                      |        |               | Volume                            | 28                                       |
|            |                       |              |                                 |                |                             |                      |        |               | Part/Supplement                   |                                          |
|            |                       |              |                                 |                |                             |                      |        |               | rai y supplement                  |                                          |
|            |                       |              |                                 |                |                             |                      |        |               | Issue                             | 21                                       |
|            |                       |              |                                 |                |                             |                      |        |               | Pages                             |                                          |

4. จากหน้าจอนี้จะแสดงผล ดังนี้

4.1 แถบ Find Full Text จะแจ้งสถานะผลการค้นหา Full Text

4.2 หากรายการอ้างอิงใดมี Full Text จะมีสัญลักษณ์รูป ที่หน้ารายการอ้างอิงนั้น ๆ

| 3 Sync Configuration   | Imp  | orted Re | eferences +                 |      |                                                 |        |               |                                       |                                                                                |
|------------------------|------|----------|-----------------------------|------|-------------------------------------------------|--------|---------------|---------------------------------------|--------------------------------------------------------------------------------|
| All References 10      |      |          |                             |      |                                                 |        |               | ▲ 2023 #5                             | Summary Edit PDE 📝 💩 -                                                         |
| Imported References 10 |      |          |                             |      |                                                 |        | Q             |                                       |                                                                                |
| Recently Added 10      |      |          |                             |      |                                                 | Advar  | ced search    | $\mathbf{B}$ $I$ $\sqcup$ $X^1$ $X_1$ | Q Save                                                                         |
| Unfiled 10             |      |          |                             |      |                                                 |        |               |                                       |                                                                                |
| 🕅 Trash                | Imp  | ported   | References                  |      | 99 F                                            | A 2+ 🖓 | বী 🌐          | Tags                                  | Manage tags                                                                    |
| MY GROUPS              | 10 R | eterenci | es                          |      |                                                 | ·      |               |                                       |                                                                                |
| ✓ My Groups            | •    | 0        | Author ^                    | Year | Title                                           | Rating | Journal       | Reference Type                        | Journal Article                                                                |
| Y MY TAGS +            | •    | 0        | Allizond, V.; Cavallo, L.;  | 2023 | In Vitro Antifungal Activity of Selected Essen  |        | Molecules     | Author                                | Allizond, V.                                                                   |
| FIND FULL TEXT         | •    |          | Barthwal, R.; Mahar, R.     | 2024 | Exploring the Significance, Extraction, and C   |        | Metabolites   |                                       | Cavallo, L.                                                                    |
| Found PDF 6            | •    |          | Chen, J.; Zhou, X.; Fu, L.; | 2023 | Natural Product-Based Screening for Lead C      |        | Pharmaceutic  |                                       | Roana, J.<br>Mandras, N                                                        |
| Found URL 2            | •    | 0        | u ul.                       | 2024 | Natural Products in the Treatment of Retino     |        | International |                                       | Cuffini, A. M.                                                                 |
| found 2                | •    |          | diba, A                     | 2023 | Bioactivity-guided isolation of trypanocidal    |        | Phytochemis   |                                       | Tullio, V.                                                                     |
| ARED BY O              | •    |          | 4.2 rad, A.;                | 2024 | Isolation, purification and structure elucidati |        | Natural Prod  |                                       | Banche, G.                                                                     |
| 4.1 KH +               | •    |          | Panigrahi,                  | 2024 | Molecular docking and ADME evaluation of        |        | Plant Science | Year                                  | 2023                                                                           |
| ary Hub Discover       | •    |          | Ren, X.; Lin, C.; Huang, Y  | 2023 | Miltiradiene Production by Cytoplasmic Met      |        | Metabolites   | THE                                   |                                                                                |
| DubMad (NIM)           |      |          | Sukri, A.; Hanafiah, A.; P  | 2023 | The Potential of Alternative Therapies and V    |        | Pharmaceutic  | Litie                                 | In vitro Antirungal Activity of Select<br>Essential Oils against Drug-Resistan |
| Web of Science Core C  | •    |          | Zhu, X.; Wang, D.; Atana    | 2024 | A review: Anti-obesity drug discovery from      |        | Current Rese  |                                       | Clinical Aspergillus spp. Strains                                              |
|                        |      |          |                             |      |                                                 |        |               | Journal                               | Molecules                                                                      |
|                        |      |          |                             |      |                                                 |        |               | Volume                                | 28                                                                             |
|                        |      |          |                             |      |                                                 |        |               | Part/Supplement                       |                                                                                |
|                        |      |          |                             |      |                                                 |        |               |                                       |                                                                                |

5. เมื่อคลิกดูรายการอ้างอิงที่มีสัญลักษณ์รูป ขากนั้นดูที่ Reference Panel (คอลัมน์ ทางขวาของหน้าจอ) เลื่อนสกอบาร์ลงมาจะพบว่าที่ File Attachments มีไฟล์ PDF แนบ มาด้วย

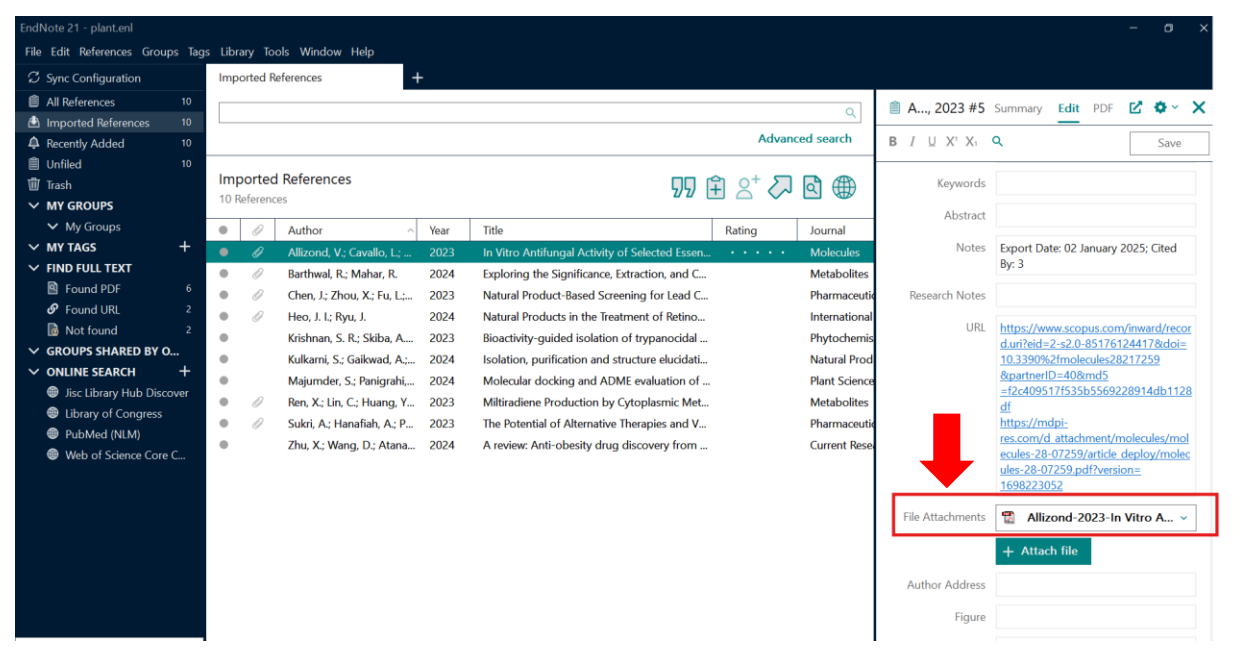